## NAVIGATING SUNNY Quick Reference Guide

#### NEWSFEED

The first screen you see after logging in is the Newsfeed screen. Here you can view the latest news and information published on Sunny.

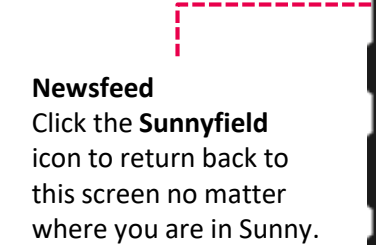

News Item Click any News item to open.

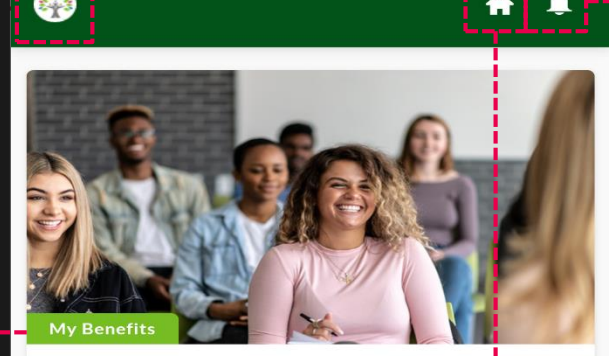

Excellence Awards Going above and beyond to display the Sunnyfield Values 1 min read

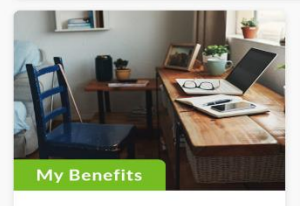

Flexible Working Flexible working helps us achieve our

1 min read

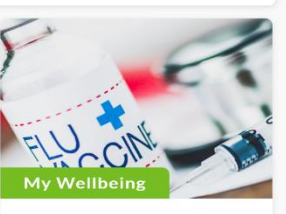

Flu Vaccination Get your free influenza vaccination

1 min read

#### Notifications Click to check your Notifications. E.g. if someone has @mentioned you in comments.

Ħ

Riteq

 $\bigcirc$ 

Search Posts

m

 $\geq$ 

Email

Ē

Staff Por

2

Homepage Click Home to open the main homepage.

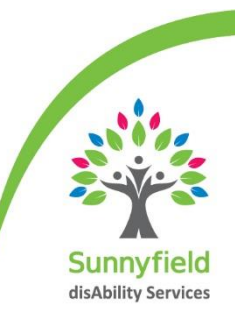

### NAVIGATING SUNNY Quick Reference Guide

# News Riteq Staff Por Email Search Posts Per

### HOMEPAGE

This is the main navigation screen "front door" to essential Sunnyfield systems on your Bring Your Own Device (BYOD). Here you can access systems such as Riteq, Staff Portal, Cornerstone, Payroll, Outlook, etc. You can click "Close" from any front door system to return to the Sunny Homepage.

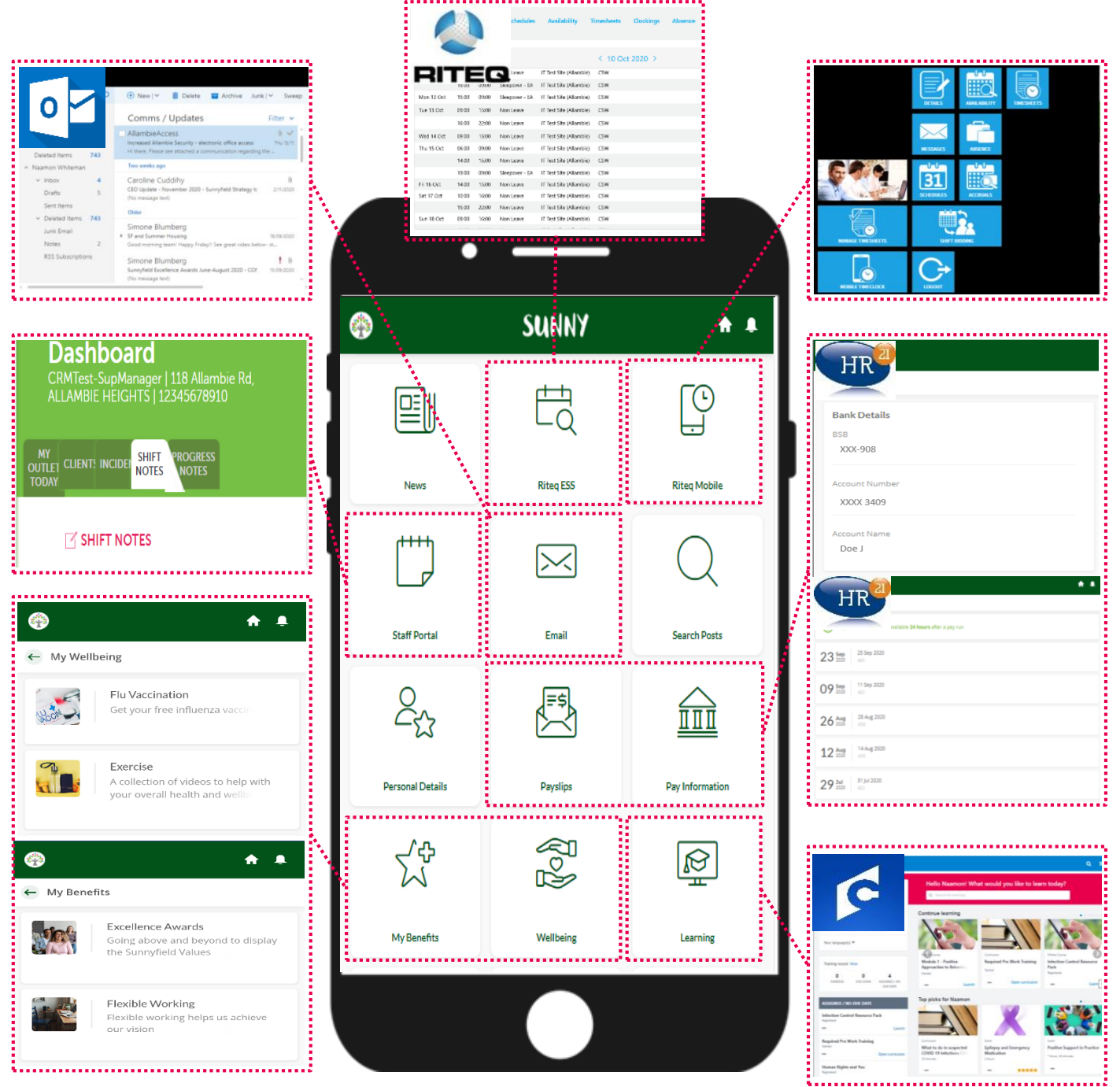